## ทารติดตั้ง VPN บน iPhone / iPad

1. ไปที่ Setting>General > VPN > Add VPN Configuration...

| Settings General               |           | Ceneral VPN              | Cancel  | Nida                             | Done                  |  |
|--------------------------------|-----------|--------------------------|---------|----------------------------------|-----------------------|--|
| Fonts                          | >         | Add VPN Configuration    | Туре    |                                  | L2TP                  |  |
| Language & Region              | >         |                          |         |                                  |                       |  |
| Dictionary                     | >         |                          | Descrip | otion Nida                       |                       |  |
| VPN Not Connec                 | ted >     |                          | Server  | vpnmobile.nid                    | a.ac.th               |  |
|                                |           |                          | Accour  | mana.dem@stu.i<br>manee.chu@nida | nida.ac.th<br>a.ac.th |  |
|                                |           |                          | RSA Se  | curID                            |                       |  |
|                                |           |                          | Passwo  | ord •••••                        |                       |  |
|                                |           |                          | Secret  | vpn                              |                       |  |
|                                |           |                          | Send A  | Il Traffic                       |                       |  |
| 2. ทำการกำหนดค่า ดังนี้        |           |                          |         |                                  | _                     |  |
| - Type เลือก <mark>L2TP</mark> |           |                          |         | <b>J</b>                         |                       |  |
| - Description ใส่ชื่อ          | อะไรก็ได้ | ้สำหรับการเชื่อมต่อ เช่เ | ı nida  |                                  |                       |  |

- Server : vpnmobile.nida.ac.th
- Account ใส่ NetID ของผู้ใช้ เช่น mana.dem@stu.nida.ac.th หรือ 642xxxxx@stu.nida.ac.th
  สำหรับนักศึกษาปี 2564 เทอม 2 เป็นต้นไป หรือ manee.chu@nida.ac.th สำหรับบุคลากร
- Password ใส่รหัสผ่านของผู้ใช้งาน
- Secret (หรือ pre-shared key) ใส่คำว่า vpn ตัวอักษรภาษาอังกฤษตัวพิมพ์เล็ก "vpn"
- Send All Traffic กำหนดเป็น ON
- หลังจากใส่ค่าแล้ว ทำการบันทึกคลิกปุ่ม Done

 การเชื่อมต่อ VPN ไปที่ Setting > VPN แล้ว เลือก ON

( หากเชื่อมต่อสำเร็จที่ Status จะแสดง

## Connected )

| Settings           |                  |            |  |  |  |  |
|--------------------|------------------|------------|--|--|--|--|
| ≁                  | Airplane Mode    | $\bigcirc$ |  |  |  |  |
| <del>?</del>       | Wi-Fi            | Off >      |  |  |  |  |
| *                  | Bluetooth Not Co | onn >      |  |  |  |  |
| (( <sup>†</sup> )) | Cellular         | >          |  |  |  |  |
| ୍ବ                 | Personal Hotspot | Off >      |  |  |  |  |
| VPN                | VPN              |            |  |  |  |  |